## **Using Nero Express (Wizard)**

- Open the Nero Express application. You can use the Nero application also but the Express version is easier for new users this will be explained in the next section. You will get the window shown below.
- ኛ Nero Express - I 🗆 🗙 What would you like to burn? ESS 6 📄 Data ۲ Music Þ Videos/Pictures Copy Entire Disc Disc Image or Saved Project 🚺 Exit ? Nero 👷 More >>
- Select the Data icon and then select Data Disk.

- Next you will get the window shown below. At this stage you can select multiple files and/or folders that you want placed onto the CD.
- In the example shown below, one folder and 2 files have been selected. Notice the blue bar at the bottom that indicates how much room on the CD will be required.

| ኛ Nero Express                                                                                                    | _ 🗆 🔀                                                 |
|----------------------------------------------------------------------------------------------------|-------------------------------------------------------|
| Disc Content<br>Add data to your disc.                                                                                                    | 200                                                   |
| 🐼 My Disc 💽 📹 🗃                                                                                                    |                                                       |
| Name         Size         T         Mo           09_09 Melborne         97 MB         File Fol         9/19/200           DSC02492.JPG         2 MB         JPEG I         9/9/2004           DSC02497.JPG         2 MB         JPEG I         9/9/2004 | <ul> <li>Add</li> <li>Delete</li> <li>Play</li> </ul> |
|                                                                                                    | Total space used:                                     |
| омв 200Мв 400Мв 600Мв 800Мв                                                                                                    | 102.0 MB                                              |
| Image: Nero     Image: More >>     Image: Save     Image: Save       Image: Save     Image: Save     Image: Save     Image: Save                                                                                                    | Next 🧿                                                |

• Click Next. In the next window (see the figure below), you must select the correct drive, Enter any disk label or leave the default, and decide if you wish to create a multi-session CD.

| al Burn Settings                |                                                   | 2       |
|---------------------------------|---------------------------------------------------|---------|
| k 'Burn' to start the recording | process.                                          |         |
| Current recorder:               | 😂 E: MATSHITA UJDA755 DVD/CDRW [CD-R/RW] 💽        | Options |
| Disc name:                      | My Disc                                           |         |
| Title (CD TEXT):                |                                                   |         |
| Artist (CD TEXT):               |                                                   |         |
| Language:                       | ×                                                 |         |
| Writing speed:                  | 24x (3,600 KB/s)                                  |         |
| Number of copies:               | 1 🗘                                               |         |
|                                 | Allow files to be added later (multisession disc) |         |
|                                 | Verify data on disc after burning                 |         |
|                                 |                                                   |         |
|                                 |                                                   |         |
|                                 |                                                   |         |

- Click Burn you're done!
- It's also recommended at this stage to place a marking on the CD with a CD marking pen to indicate whether the CD is multi-session or not.

## **Using Nero Burning ROM**

- Insert a blank CD into your CD burner drive.
- Open the Nero Burning ROM application and you will get the window shown below.

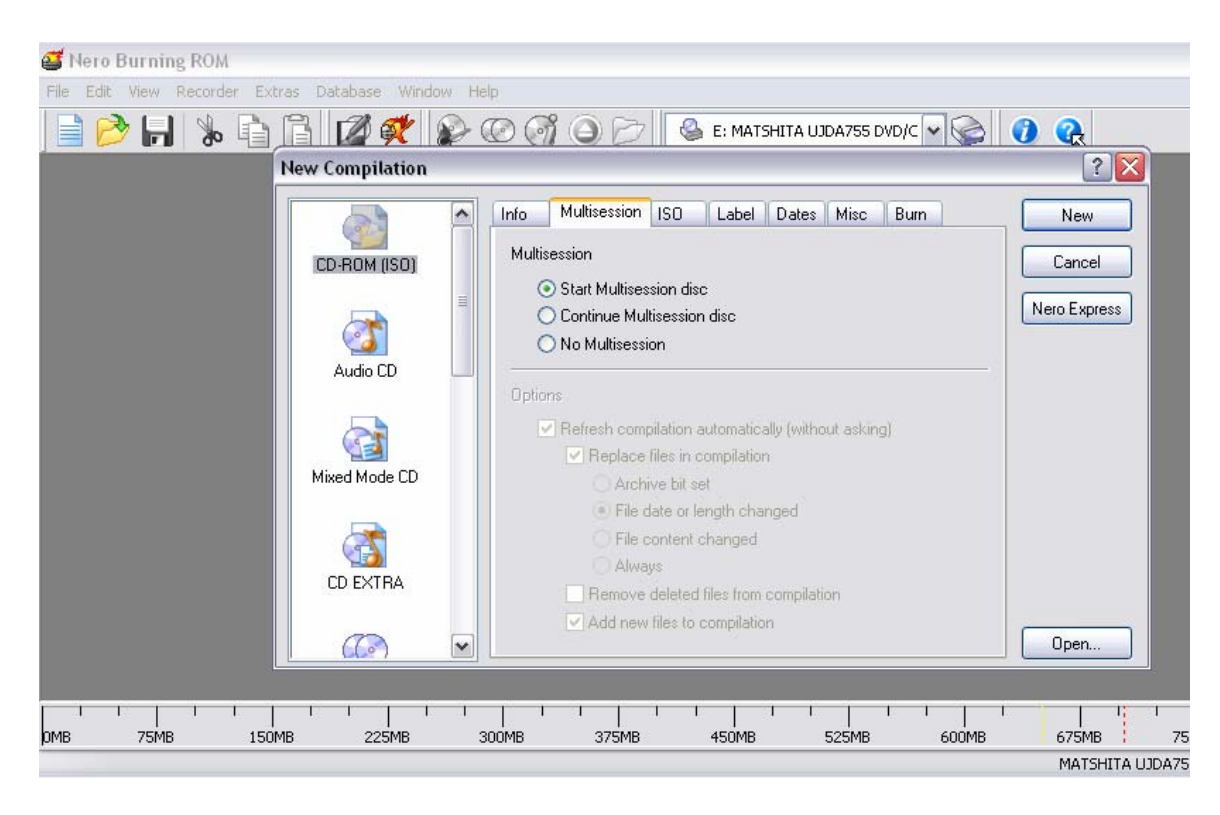

Click New without making any other selections. You will get a chance to do this later. The window shown below will open.

| 🥶 ISO1 - Nero Burning I               | ROM                                                                                                    |                                                                       |                                                                                          |                                                                                                 |                                                                                                    |                                                                                                    |                                                                                                    |                                                                                                    |    |
|---------------------------------------|----------------------------------------------------------------------------------------------------|-----------------------------------------------------------------------|------------------------------------------------------------------------------------------|-------------------------------------------------------------------------------------------------|----------------------------------------------------------------------------------------------------|----------------------------------------------------------------------------------------------------|----------------------------------------------------------------------------------------------------|----------------------------------------------------------------------------------------------------|----|
| File Edit View Recorder               | Extras Database Window                                                                                                    | v Help                                                                |                                                                                          |                                                                                                 |                                                                                                    |                                                                                                    |                                                                                                    |                                                                                                    | ×  |
| 📄 📂 🖬 🐁 🖣                             | 🗅 🔂 💋 🗱 👔                                                                                                    | P 🕐 🌍                                                                 | 0                                                                                        | <u>е</u> Е                                                                                      | : MATSHITA UJDA755 DVD/C 🗸                                                                                                    | i 🖓 🚱                                                                                                    |                                                                                                    |                                                                                                    |    |
| 1501                                  |                                                                                                    |                                                                       |                                                                                          | F                                                                                               | File Browser                                                                                                    |                                                                                                    |                                                                                                    |                                                                                                    | ×  |
| NEW .                                 | Name 🍡                                                                                                    | Size                                                                  | т                                                                                        | Mo                                                                                              | 🖃 🔂 Pictures 🛛 🔼                                                                                                    | Name 🍡                                                                                                    | Size                                                                                                    | Туре                                                                                                    |    |
| C C C C C C C C C C C C C C C C C C C | <ul> <li>09_14 Ayers Rock</li> <li>D5C02618.JPG</li> <li>D5C02619.JPG</li> <li>D5C02621.JPG</li> <li>D5C02621.JPG</li> <li>D5C02621.JPG</li> <li>D5C02623.JPG</li> <li>D5C02623.JPG</li> <li>D5C02623.JPG</li> <li>D5C02623.JPG</li> <li>D5C02623.JPG</li> <li>D5C02623.JPG</li> <li>D5C02623.JPG</li> <li>D5C02623.JPG</li> </ul> | 83 MB<br>2 MB<br>2 MB<br>2 MB<br>2 MB<br>2 MB<br>1 MB<br>2 MB<br>1 MB | File Fol<br>JPEG I<br>JPEG I<br>JPEG I<br>JPEG I<br>JPEG I<br>JPEG I<br>JPEG I<br>JPEG I | 9/22/20<br>9/13/20<br>9/13/20<br>9/13/20<br>9/13/20<br>9/13/20<br>9/13/20<br>9/13/20<br>9/13/20 | Australia     O _09_09     O _09_10     O _012     O _011     O _012     O _013     O _014     O _014     O _015     O _016     O _016     O _016     O _016     O _016     O _021     O _023     O _23     O _23 | <ul> <li>Dsc02614.jpg</li> <li>Dsc02615.jpg</li> <li>Dsc02616.jpg</li> <li>Dsc02616.jpg</li> <li>Dsc02619.jpg</li> <li>Dsc02621.jpg</li> <li>Dsc02622.jpg</li> <li>Dsc02622.jpg</li> <li>Dsc02622.jpg</li> <li>Dsc02622.jpg</li> <li>Dsc02622.jpg</li> <li>Dsc02622.jpg</li> <li>Dsc02625.jpg</li> <li>Dsc02625.jpg</li> <li>Dsc02626.jpg</li> <li>Dsc02626.jpg</li> <li>Dsc02626.jpg</li> <li>Dsc02626.jpg</li> <li>Dsc02626.jpg</li> <li>Dsc02626.jpg</li> <li>Dsc02626.jpg</li> <li>Dsc02626.jpg</li> <li>Dsc02626.jpg</li> <li>Dsc02626.jpg</li> <li>Dsc02626.jpg</li> <li>Dsc02626.jpg</li> <li>Dsc02626.jpg</li> <li>Dsc02628.jpg</li> <li>Dsc02628.jpg</li> <li>Dsc02628.jpg</li> <li>Dsc02628.jpg</li> <li>Dsc02628.jpg</li> <li>Dsc02628.jpg</li> <li>Dsc02628.jpg</li> <li>Dsc02628.jpg</li> </ul> | 2,161,754<br>1,833,754<br>2,035,491<br>1,909,502<br>2,259,355<br>2,168,730<br>2,269,675<br>2,255,663<br>2,222,667<br>2,255,663<br>2,222,462<br>1,889,859<br>2,479,662<br>2,261,254<br>2,261,264<br>2,261,264<br>2,261,264<br>2,261,264<br>2,261,264<br>2,261,264<br>2,264,264<br>2,264,264,264,264<br>2,264,264,264,264,264,264,264,264,264,26 | JPEG Image<br>JPEG Image<br>JPEG Image<br>JPEG Image<br>JPEG Image<br>JPEG Image<br>JPEG Image<br>JPEG Image<br>JPEG Image<br>JPEG Image<br>JPEG Image<br>JPEG Image<br>JPEG Image<br>JPEG Image<br>JPEG Image<br>JPEG Image |    |
|                                       | 1 1 1 1 1                                                                                                    | 1 1 1                                                                 | 1                                                                                        | 1 1                                                                                             | 1 1 1 1 1 1                                                                                                    |                                                                                                    | 1 1 1                                                                                                    | 1                                                                                                    | 1  |
| OMB 75MB :                            | LSOMB 225MB                                                                                                    | зоомв                                                                 | 375MB                                                                                    | 45                                                                                              | 50MB 525MB                                                                                                    | 600MB 675MB                                                                                                    | 750MB                                                                                                    | 825MB                                                                                                    |    |
|                                       |                                                                                                    |                                                                       |                                                                                          |                                                                                                 |                                                                                                    | MATSHITA U                                                                                                    | JJDA755 DVD/                                                                                                    | CDRW 🛃                                                                                                    | 14 |

• Use the window on the right to navigate to and select any files and/or folders you wish to burn onto the CD. In the example above, one folder and several files have been selected. Notice that the blue bar at the bottom indicates how much space will be required.

- Click the Burn button (pointed to in the figure above). The window shown below will appear next.
- Click the Multisession tab to select Multisession or no Multisession. Note that the "Continue Multisession disk" will be disabled unless you have inserted a disk that already has data on it and it was created as a Multisession CD.

| Burn Compilation |                                                                                                    | ? 🔀                              |
|------------------|----------------------------------------------------------------------------------------------------|----------------------------------|
| Burn Compilation | Info Multisession ISO Label Dates Misc Burn<br>Multisession<br>Start Multisession disc<br>Continue Multisession disc<br>No Multisession                                                                                                    | P Eurn<br>Cancel<br>Nero Express |
|                  | <ul> <li>Replace files in compilation</li> <li>Archive bit set</li> <li>File date or length changed</li> <li>File content changed</li> <li>Always</li> <li>Remove deleted files from compilation</li> <li>Add new files to compilation</li> </ul> | Disc Info                        |

• Click Burn and you will get the window shown below

| Burn Compilation |                                                                                                    |                                                    |     | ? 🔀                            |
|------------------|----------------------------------------------------------------------------------------------------|----------------------------------------------------|-----|--------------------------------|
| CD-ROM (ISO)     | Info Multisession ISO<br>Action<br>Determine maximum spo<br>Simulation<br>Write<br>Finalize CD (No further | Label Dates Misc Burn<br>eed<br>writing possible!) |     | Burn<br>Cancel<br>Nero Express |
|                  | Write speed:<br>Write method:                                                                              | 24x (3,600 KB/s)<br>Track-at-once                  | ~   |                                |
|                  | Number of copies:                                                                                          | 1 Suffer under<br>protection                       | run | Disc Info                      |

• For a multisession CD, leave "Finalize CD" unchecked

• Make sure that "Buffer underrun protection" is checked. Click Burn